# 複数のブログを作成しましょう

2024/3/27 2025/3/25 改

1つのサイトの中には複数のブログのフレームを設置するができます。 それぞれブログのフレームを設置し、そこに別々のブログを表示または作 成して使用します。

### 1. ログインしていることを確認しましょう

| 学習デモサイト〇〇町内会 |                                             |         |
|--------------|---------------------------------------------|---------|
|              | 内会 / 「記録」                                   | -       |
| ホーム          | ようこそ                                        |         |
| わがまちについて 🕇   | わがまちのホームページ                                 | ログインの確認 |
| 地図 +         | 00%428/49/1                                 | ははここから  |
| まちのお知らせ      |                                             |         |
|              |                                             |         |
| 管理機能         | <ul> <li>をステム管理者▼</li> <li>へ ◆ ◆</li> </ul> |         |

\_ \_

ログインしていると、画面左上の ① がアカウント名に変わっています。 また、アカウント名の左に「管理機能 ▼」が表示されています。

ここが変わっていない、また、「管理機能 ▼」が表示されていない場合 は、「ログインするには」のマニュアルを参照して、ログインしましょ う。

# 2. ブログプラグインを追加して、タイトルやタイトル バーなどを整えます

| まちのアルバム                       | プログ 🔗 ヘ 🗸 🌣 |
|-------------------------------|-------------|
| フレームの設定画面から、使用するブログを選択するか、作成し | てください。      |
| 記事はありません。                     |             |
| ここにタイトルが入ります                  | ブログ & ヘ 🗸 🗘 |
|                               | 2 新規登録      |

#### 3. ブログを作成して準備します

ブログを作成するには、 😳を押下します。

「フレーム編集」のタブになっていますので、② の「新規作成」タブを押 下します。

※過去のブログなど、すでにあるブログを再度表示させたい場合は、<u>4.ブログ一覧</u> <u>からブログを選択して表示する方法</u>に飛んで下さい。

| まのアルバム            | プログ 🔗 ^ 🗸 🌣                                                             |
|-------------------|-------------------------------------------------------------------------|
| 设定変更 新規作成 表示<br>2 | 示条件 カテゴリ 選択 権限設定 メール設定 フレーム編集 フレーム削除<br>)                               |
| ● 表示するコンテンツ       | を選択するか、新規作成してください。                                                      |
| ブログ名 🚧            | 2024年度まちのアルバム 3                                                         |
| RSSの表示            | ● 表示しない ○ 表示する                                                          |
| RSS件数 必須          | 0                                                                       |
| いいねボタンの表示         | ● 表示しない ○ 表示する                                                          |
| 表示件数リストの表示        | ● 表示しない ○ 表示する<br>「表示する」場合、観覧者が表示件数を変更できます。<br>表示件数の初期値は「表示条件」から設定できます。 |
| カテゴリの絞り込み機<br>能表示 | • 表示しない ○ ドロップダウン形式                                                     |
| 投稿者の絞り込み機能<br>表示  | ● 表示しない ○ ドロップダウン形式                                                     |
|                   | ★キャンセル ◆登録確定 4                                                          |
| 「蛇」ノ佐代す           |                                                                         |

す。

| まちのアルバム      | プログ 🔗 ^ 🗸 💠   |
|--------------|---------------|
|              | <b>②</b> 新規登録 |
| 記事はありません。    |               |
| ここにタイトルが入ります | プログ & ^ ~ \$  |
|              | 2 新規登録        |

フレームの順番を変更するには、

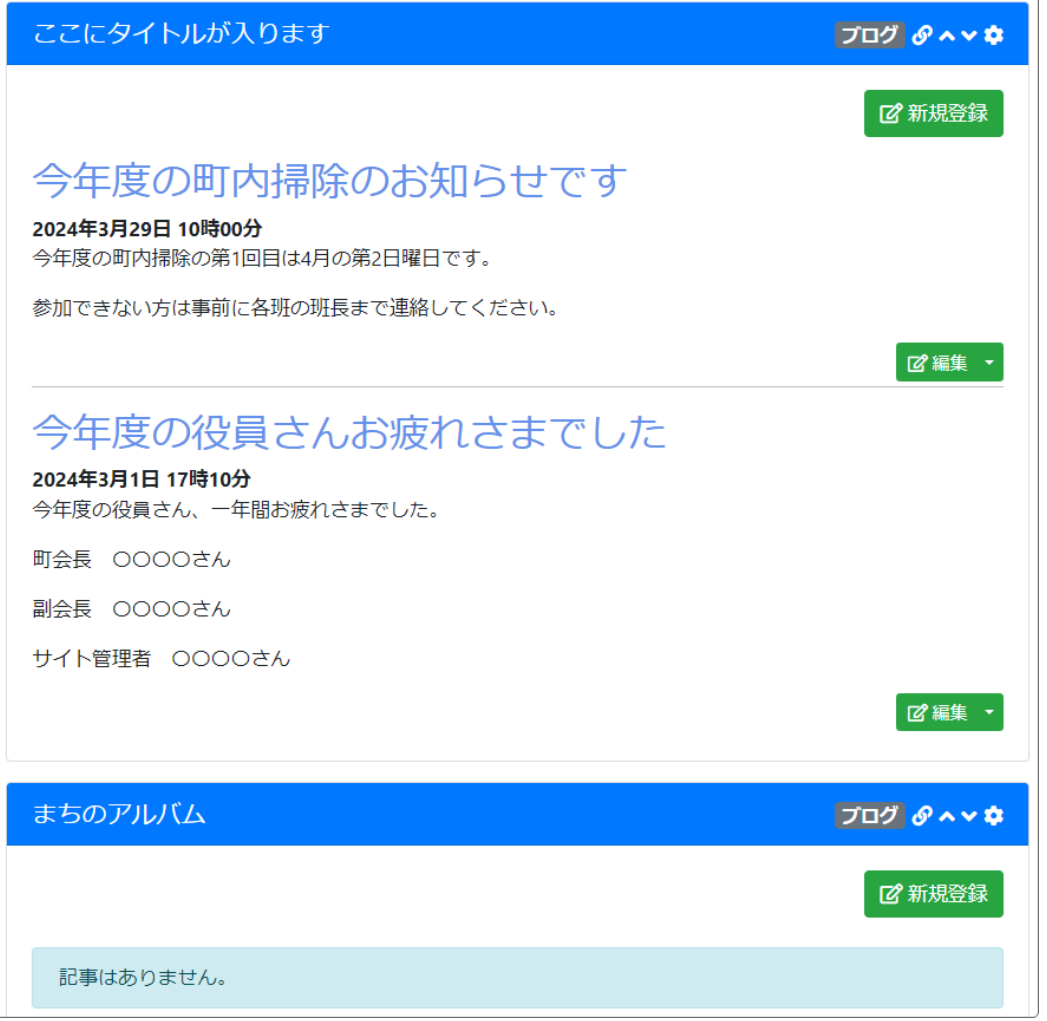

## 4. ブログ一覧からブログを選択して表示する方法

すでに作成したブログを選択してフレームに表示することができます。

| まちのアルバム プログ ダ ヘ マ |                                          |    |         |                     |  |  |  |
|-------------------|------------------------------------------|----|---------|---------------------|--|--|--|
| 設定額               | 設定変更新規作成表示条件カテゴリ、選択権限設定メール設定フレーム編集フレーム削除 |    |         |                     |  |  |  |
|                   | ブログ名                                     | 件数 | 詳細      | 作成日                 |  |  |  |
| ۲                 | 2024年度 まちのアルバム                           | 0  | 12 設定変更 | 2024-03-25 18:04:49 |  |  |  |
| 0                 | 2024年度 町内のお知らせ                           | 2  | 2 設定変更  | 2024-03-25 16:46:29 |  |  |  |
| 0                 | テストブログ1                                  | 2  | 12 設定変更 | 2024-01-03 15:03:05 |  |  |  |
|                   | ★キャンセル                                   |    |         |                     |  |  |  |

◎を押下し、「選択」のタブを押下します。
表示させたいブログを選択して「表示ブログ変更」を押下します。

「まちのアルバム」のタイトルのフレームに、「まちのアルバム」のブロ グが表示されます。

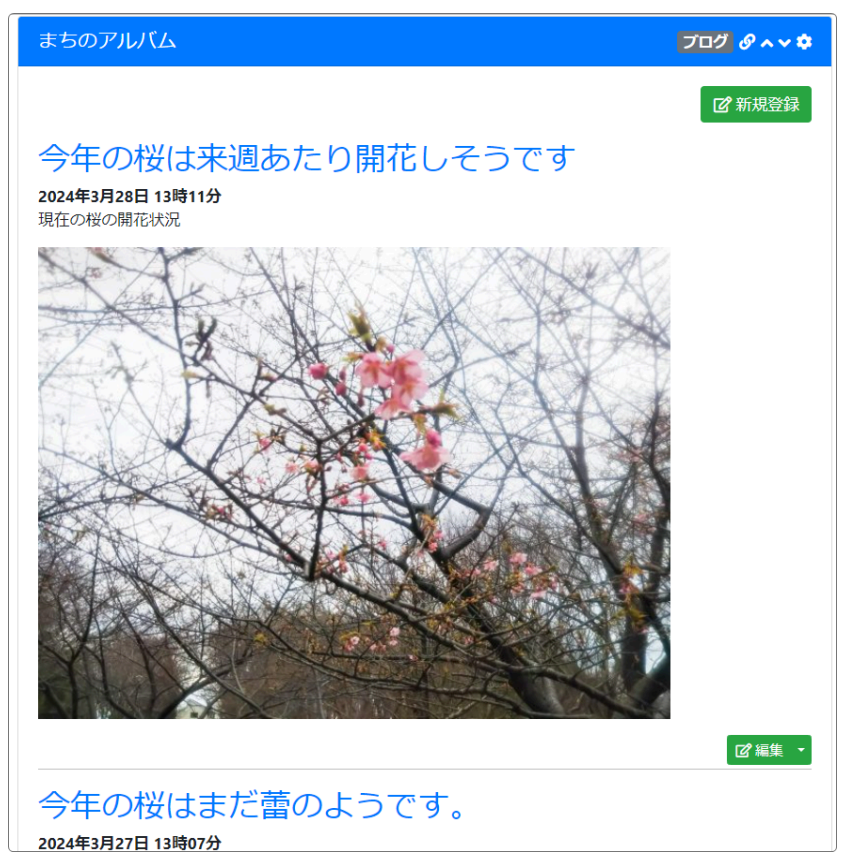

このように、必要に応じて年度ごとなどの内容ごとに複数のブログを作 成・運用することができます。

#### **P** Tips ! !

すべてのブログを新着情報プラグインの設定で「すべてのブログ」にすると、以下のようにすべてのブログのタイトルが表示されます。

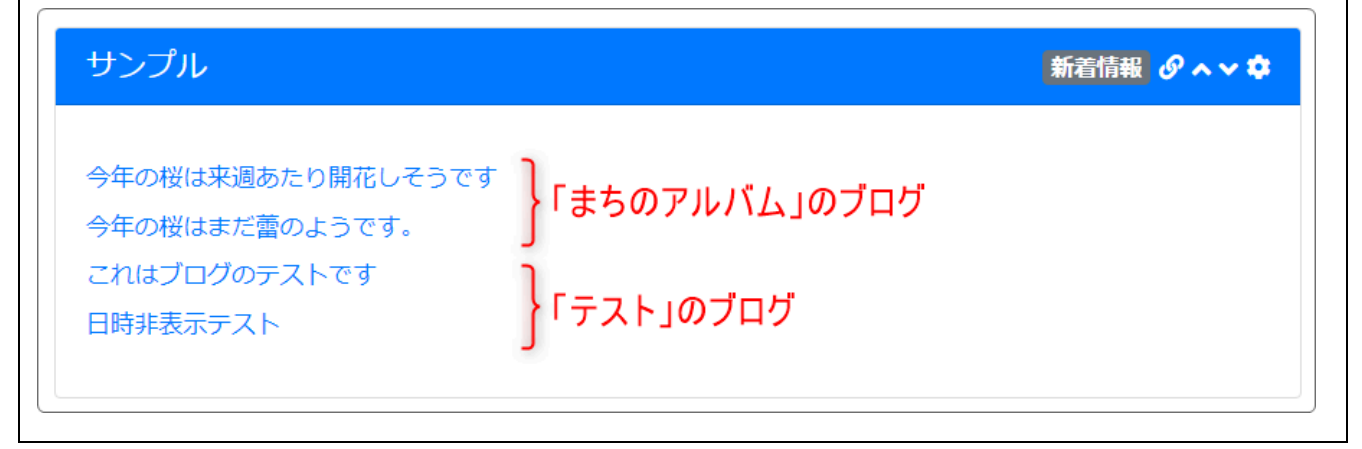